# Среда для проведения олимпиад по программированию.

# Инструкция по развертыванию.

Версия документа 1.0.1

# Содержание

| Введение                                 | 3  |
|------------------------------------------|----|
| Системные требования                     | 4  |
| Компьютерная техника                     | 4  |
| Операционная система и сетевые настройки | 4  |
| Установка                                | 5  |
| Порядок установки                        | 5  |
| Копирование файлов виртуальной машины    | 5  |
| Установка и настройка ПО VirtualBox      | 5  |
| Дополнительная настройка ПО VirtualBox   | 12 |
|                                          |    |

## Введение

В документе приводятся характеристики среды, описываются требования к программным и аппаратным ресурсам а также действия необходимые для начала использования среды.

Среда подготовлена на базе виртуальной машины и менеджера виртуальных машин Oracle VirtualBox.

Версия Oracle VirtualBox 4.3.4 r91027.

Характеристики виртуальной машины:

- в качестве операционной системы используется OpenSuse Linux 13.1
- изначально виртуальная машина настроена на использование 512МБ оперативной памяти
- объем жесткого диска виртуальной машины составляет 8ГБ, свободное место около 1ГБ
- установлена среда разработки NetBeans (языки программирования C/C++/Java)
- установлена среда разработки MonoDevelop (языки программирования C/C++/C#)
- установлена среда разработки Lazarus (язык программирования FreePascal)
- установлена среда разработки Geany (язык программирования FreeBasic)
- установлена среда разработки Кумир (язык программирования Кумир)

Виртуальна машина настроена и готова к использованию сразу после выполнения установки и настройки ПО VirtualBox. Дополнительная настройка не требуется.

Обмен файлами между средой и операционной системой осуществляется через каталог **ФАЙЛЫ** виртуальной машины (расположен на рабочем столе) и каталог **C:\VirtualBox Vms\fileshare**, о чем дополнительно написано в инструкции пользователя.

# Системные требования

#### Компьютерная техника

Минимальные требования предъявляемые к аппаратному обеспечению следующие:

- Процессор с тактовой частотой 1ГГц
- Оперативная память объемом 1ГБ
- Свободное место на жестком диске 12ГБ
- Монитор с разрешением экрана 1024\*768
- Клавиатура
- Мышь

В случае если аппаратная конфигурация обладает потенциалом большим чем минимальные требования, то представляется возможным выполнить дополнительную настройку программного обеспечения. Данный процесс описан в разделе *Дополнительная настройка ПО VirtualBox*.

#### Операционная система и сетевые настройки

Минимальные требования предъявляемые к программному обеспечению:

• Операционная система Microsoft Windows XP

Виртуальную машину можно использовать на операционных системах *Microsoft Windows, Linux, OS X* и *Solaris.*\*

Для использования виртуальной машины доступ к сети Интернет не требуется.

\*) При использовании виртуальной машины на операционных системах отличных от Microsoft Windows может потребоваться изменение конфигурации виртуальной машины не описанное в данном документе.

# Установка

## Порядок установки

Установка проходит в два этапа. На первом этапе выполняется создание необходимой структуры каталогов и копирование файлов виртуальной машины. На втором этапе выполняется установка и настройка ПО VirtualBox.

### Копирование файлов виртуальной машины

- 1. В корневом каталоге диска *С:* создать каталог *VirtualBox VMs* (название содержит пробел)
- 2. В каталоге C:\VirtualBox VMs создать два каталога, olimp и fileshare
- 3. В каталог C:\VirtualBox VMs\olimp скопировать файлы olimp.vbox и olimp.vdi

## Установка и настройка ПО VirtualBox

Для начала установки необходимо выполнить файл VirtualBox-4.3.4-91027-Win.exe

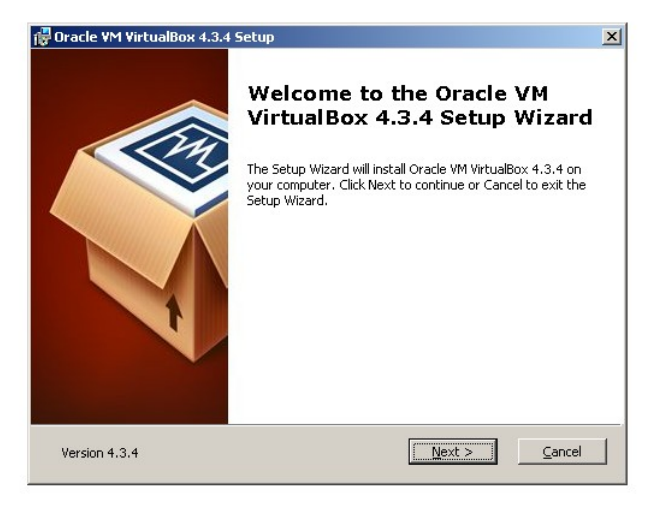

Шаг 1

В появившемся окне нажать кнопку Next

| 🖑 Oracle YM VirtualBox 4.3.4 Setup                                                                                                    | X |
|----------------------------------------------------------------------------------------------------|---|
| Custom Setup<br>Select the way you want features to be installed.                                                                                                    |   |
| Click on the icons in the tree below to change the way features will be installed.                                                                                                    |   |
| VirtualBox Application<br>VirtualBox USB Support<br>VirtualBox USB Support<br>VirtualBox Betworking<br>VirtualBox Bridged Networking.<br>VirtualBox Host-Only Net<br>VirtualBox Host-Only Net<br>VirtualBox Python 2.x Support<br>VirtualBox Python 2.x Support |   |
| Location: C:\Program Files\Oracle\VirtualBox\<br>Browse                                                                                                    |   |
| Version 4.3.4 Disk Usage < Back Next > Cancel                                                                                                    |   |

На данном шаге необходимо отключить лишние компоненты:

- VirtualBox USB Support
- VirtualBox Bridged Networking
- VirtualBox Python 2.x Support

Нажать кнопку Next

Шаг З

На данном шаге необходимо все оставить без изменений и нажать кнопку *Next* 

| 🚰 Oracle VM VirtualBox 4.3.4 Setup                | ×     |
|---------------------------------------------------|-------|
| Custom Setup                                      |       |
| Select the way you want features to be installed. |       |
|                                                   |       |
| Please choose from the options below:             |       |
| /                                                 |       |
| Create a shortcut on the desktop                  |       |
| Create a shortcut in the Quick Launch Bar         |       |
| Register file associations                        |       |
|                                                   |       |
|                                                   |       |
|                                                   |       |
|                                                   |       |
|                                                   |       |
| Version 4.3.4 < Back Next > Can                   | cel 1 |
|                                                   |       |

| Dracle VM VirtualBox 4.3.4 Setur                                                   | ρ                                                                                |  |
|------------------------------------------------------------------------------------|----------------------------------------------------------------------------------|--|
| Ready to Install                                                                   |                                                                                  |  |
| The Setup Wizard is ready to begin                                                 | n the Custom installation.                                                       |  |
|                                                                                    |                                                                                  |  |
| Click Install to begin the installation<br>installation settings, click Back, Clic | n. If you want to review or change any of your<br>the Cancel to exit the wizard. |  |
| notaliation pottingo) elertoaetti ele                                              |                                                                                  |  |
|                                                                                    |                                                                                  |  |
|                                                                                    |                                                                                  |  |
|                                                                                    |                                                                                  |  |
|                                                                                    |                                                                                  |  |
|                                                                                    |                                                                                  |  |
|                                                                                    |                                                                                  |  |
|                                                                                    |                                                                                  |  |
|                                                                                    |                                                                                  |  |

#### Шаг 4

На данном шаге необходимо нажать кнопку *Install* 

| 🔂 Oracle VM Virtu | аlBox 4.3.4 Setup                                                                                                    | <u>-                                    </u> |
|-------------------|----------------------------------------------------------------------------------------------------|----------------------------------------------|
| £<br>s            | Устанавливаемое программное обеспечение не<br>тестировалось на совместимость с этой версией Windows. (<br><u>Подробнее о тестировании на совместимость.</u> )<br>Установка этого программного обеспечения может<br>нарушить работу системы. Корпорация Майкрософт<br>рекомендует прекратить установку и обратиться к<br>поставщику программного обеспечения за<br>версией, прошедшей проверку на совместимость. |                                              |
| Version 4.3.4     | Продолжить Прекратить                                                                                                    |                                              |

#### Шаг 5

Во время установки скорее всего появится\* предупреждение об установке драйверов, в появившемся окне нажать кнопку **Продолжить**\*\*

\*) Окно может появиться несколько раз.

\*\*) Для Windows7 в появившемся окне нажать кнопку Установить

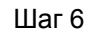

На данном шаге необходимо все оставить без изменений и нажать кнопку *Finish* 

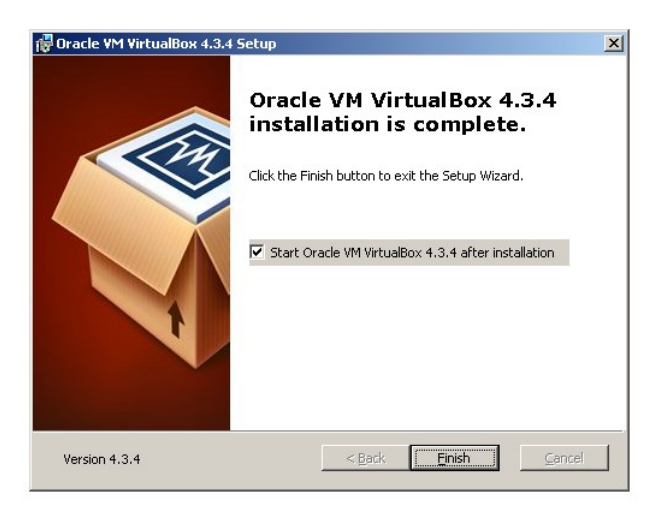

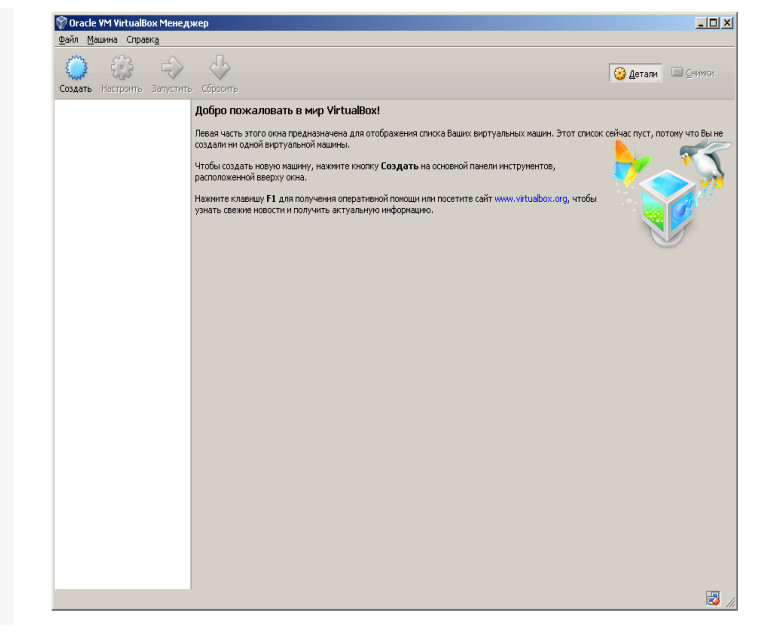

Шаг 7

Откроется окно Менеджер

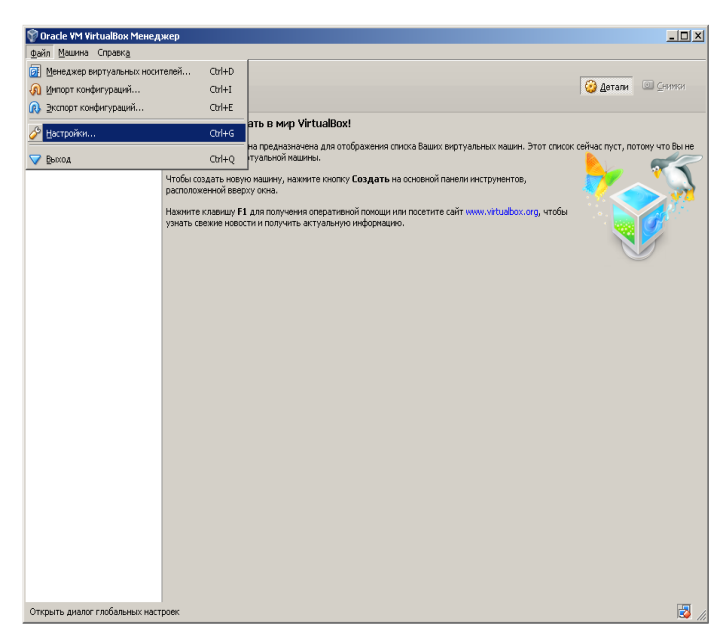

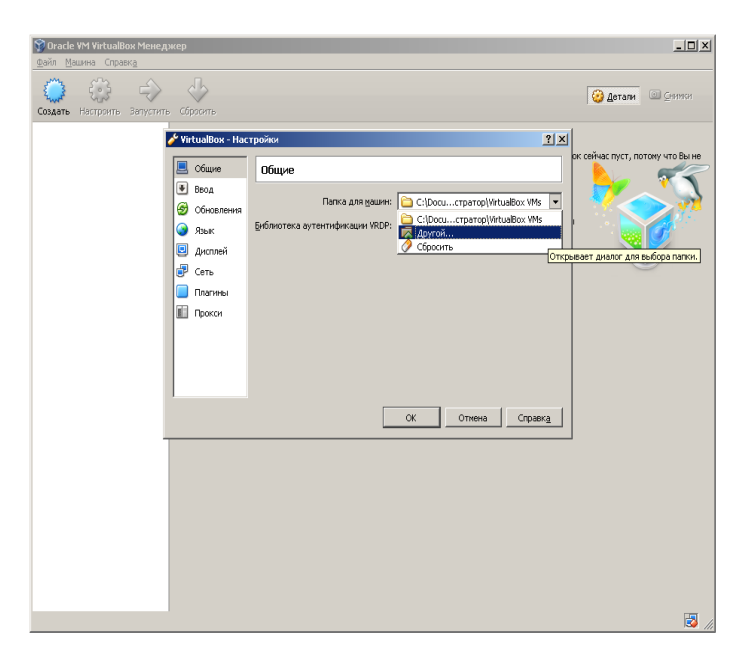

#### Шаг 8

В окне *Менеджер* выбрать пункт меню *Файл -> Настройки* 

#### Шаг 9

В открывшемся окне *Настройки* в пункте *Общие* в поле *Папка для машин* выбрать пункт *Другой...* 

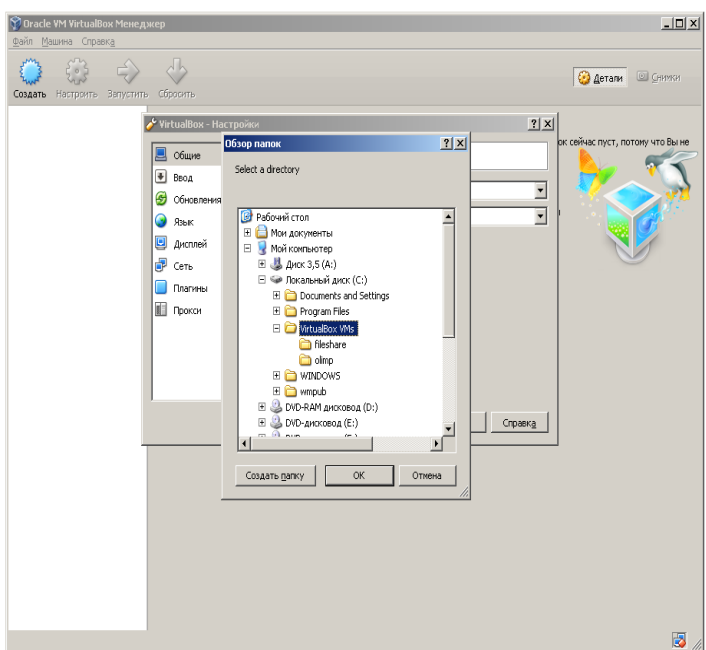

#### | Шаг 10

В открывшемся окне **Обзор папок** выбрать **Мой компьютер -> Локальный диск (С:) -> VirtualBox VMs** и нажать кнопку **ОК** 

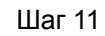

В окне Настройки нажать ОК

| 😭 Oracle VM VirtualBox Менеджер<br>Файл Машина Справка |                  | _ 🗆 X                            |
|--------------------------------------------------------|------------------|----------------------------------|
| Создать Настроить Запустить Сбросита                   |                  | 🕝 Детали 💿 Синики                |
| ✓ virtualité                                           | erate posiev 2 X | or ceñac nycr, nortowy vro Bu ie |
|                                                        |                  | S .                              |

| Машина Справка                     |        |                                                                                                |
|------------------------------------|--------|------------------------------------------------------------------------------------------------|
| 🥥 ⊆оздать                          | Ctrl+N | ·                                                                                              |
| 👍 Добавить                         | Ctrl+A | 🔮 Детали 💿 🖉                                                                                   |
| Настроить                          |        |                                                                                                |
| 🔁 Копировать                       | Ctrl+0 | з мир VirtualBox!                                                                              |
| 🔀 Удалить                          |        | едназначена для отображения списка Ваших виртуальных машин. Этот список сейчас пуст, потому чт |
| 🗟 Струппиравать                    |        | рной машины.                                                                                   |
| 🖓 Запустить                        |        | ичу, нажиите кнопку Создать на основной панели инструментов,                                   |
| Придстановить                      | Ctrl+P |                                                                                                |
| Перезапустить                      |        | рлучить актуальную информацию.                                                                 |
| 👽 Закрыть                          | +      |                                                                                                |
| В. Сбросить соходенённое состояние |        |                                                                                                |
| Показать журнал                    |        |                                                                                                |
| Обновить                           |        |                                                                                                |
|                                    |        |                                                                                                |
| Создать вольк на рабочен столе     |        |                                                                                                |
| 4. создать криск по разокой столе  |        |                                                                                                |
| ВС Сортировать                     |        |                                                                                                |
|                                    |        |                                                                                                |
|                                    |        |                                                                                                |

#### -OX ?× оите файл виртуальной ма 💌 + 🖻 💣 📰-👖 anka: 🔁 Virtua Box VMs 🥹 Детали fileshan B Mor ▼ Файлы виртуальных машин (\*.xml <sup>×</sup>.vbox) <u>О</u>ткрыть Имя файла Отмена <u>Т</u>ип файлов: 3

#### Шаг 12

В окне *Менеджер* выбрать пункт меню *Машина -> Добавить* 

#### Шаг 13

# В окне **Выберите файл виртуальной** *машины* перейти в каталог *olimp*

#### Шаг 14

В окне Выберите файл виртуальной машины в каталоге olimp выбрать файл olimp.vbox и нажать кнопку Открыть

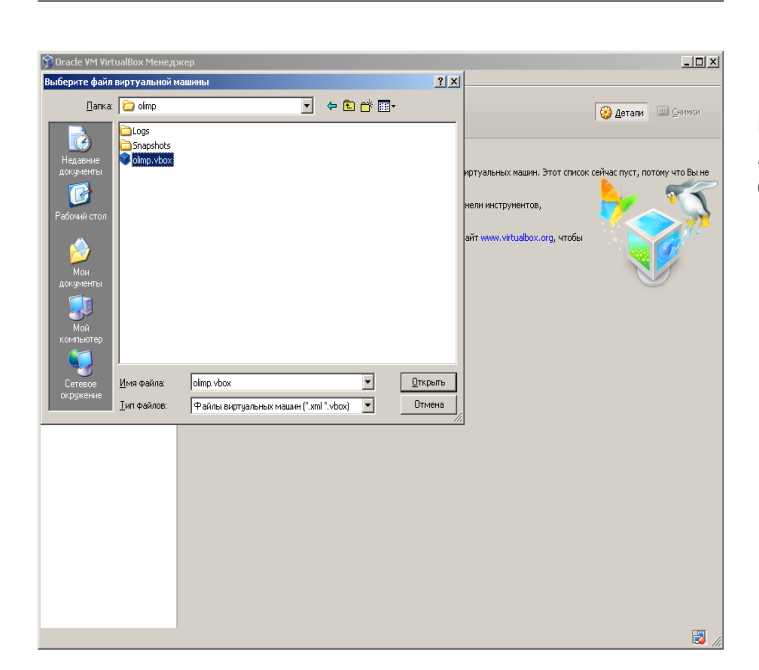

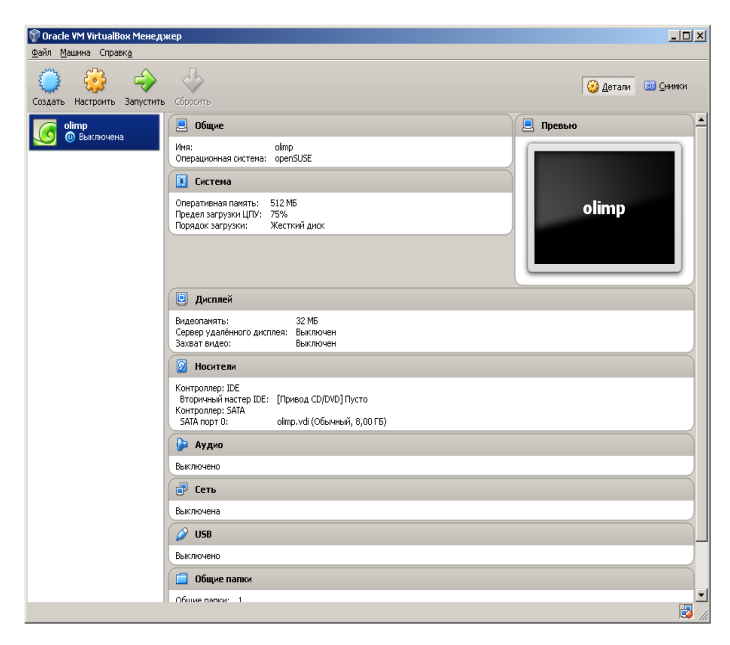

#### Шаг 15

Виртуальная машина добавлена и отображается в списке.

На данном шаге установка и настройка ПО VirtualBox завершена.

## Дополнительная настройка ПО VirtualBox

| ить Настроить | Запустить Сбросить                |                                       | 🥝 Детали 💿 😡 |
|---------------|-----------------------------------|---------------------------------------|--------------|
| olimp         | 📃 Общие                           |                                       | 📃 Превью     |
|               | на 🧭 Настроить                    | Ctrl+S                                |              |
|               | 🗐 Копировать                      | Ctrl+O                                |              |
|               |                                   | CM+R                                  |              |
|               | С Струппировать                   | C01+U                                 | olimp        |
|               | 🤣 Запустить                       |                                       |              |
|               | Придстановить                     | Gtrl+P                                |              |
|               | <ul> <li>Перезапустить</li> </ul> | Ctrl+T                                |              |
|               | 🗸 Закрыть                         | · · · · · · · · · · · · · · · · · · · |              |
|               | 🖑 Сфросить сохранённое состоя     | HIS Ohl+J                             |              |
|               | 🛐 Показать журнал                 | Ctrl+L                                |              |
|               | Э Обновить                        |                                       |              |
|               | 🔲 Показать в обозревателе         |                                       |              |
|               | 闷 Создать ярлык на рабочен ст     | оле                                   |              |
|               | 🕅 Сортировать                     | усто                                  |              |
|               | эниторго:                         | оппр. уаг (совичный, 8,00 ГБ)         |              |
|               | 🍃 Аудио                           |                                       |              |
|               | Выключено                         |                                       |              |
|               | 🕞 Геть                            |                                       |              |
|               | B reserve                         |                                       |              |
|               | DBIK/IK/HEHB                      |                                       |              |
|               | Ø USB                             |                                       |              |
|               | Выстиснено                        |                                       |              |

В окне *Менеджер* нажать правой кнопкой мыши на виртуальной машине *olimp* и выбрать пункт *Настроить* 

| орола и унициаларии и интерниции и интерниции и интерниции и интерниции и интерниции и интерниции и интерниции и<br>Со со со со со со со со со со со со со со                                                                                                    | X<br>Эдеталя 🛍 Смижи                                                                                      |
|----------------------------------------------------------------------------------------------------|----------------------------------------------------------------------------------------------------|
| Couler Inscipants Sayerins Opport                                                                                                    | и 21 X<br>Система<br>                                                                                     |
| OGen<br>Bactroov<br>Bactroov<br>Bactroov<br>Discover<br>Discover | руканы настройон 🕢 ОК Оттена Саражд<br>но<br>в<br>в<br>в<br>в<br>в<br>а<br>3<br>но<br>цие палки<br>моч. 1 |

В открывшемся окне *Настройки* в пункте *Система* на вкладке *Материнская плата* в поле *Основная память* можно выбрать другой объем оперативной памяти выделяемой для виртуальной машины.

Минимальным является объем в 512МБ

Рекомендуется выделять виртуальной машине половину доступной в системе памяти, но не более **2ГБ**